## PASOS A SEGUIR PARA LA INSTALACION DEL AGENTE **REMOTO DE EXACTUS**

- 1- Ingrese al siguiente sitio: <u>http://portalremoto.ccmvservices.com</u>
- 2- Seleccione la opción "Ir al instalador".

| Construted Altrated MetalMee Meso                                                                                   | Tec TecnoFrigo Thermotec NiVa |  |  |  |
|----------------------------------------------------------------------------------------------------|-------------------------------|--|--|--|
| Portal de acce                                                                                                    | so remoto                     |  |  |  |
| Bienvenido, en este portal usted encontrará los instaladores y tutoriales necesarios para acceder al<br>DataCenter. |                               |  |  |  |
| Tutoriales                                                                                                    |                               |  |  |  |
| Instalación del cliente. Descargar                                                                                  |                               |  |  |  |
| Instaladores                                                                                                    |                               |  |  |  |
| Cliente Softland ERP Remoto.                                                                                        |                               |  |  |  |
| Cliente VPN 32 bits. Descargar<br>Cliente VPN 64 bits. Descargar                                                    |                               |  |  |  |

3- En la siguiente pantalla, presione Install.

Descargar

Cliente VPN 64 bits.

|                 |               | Portal de | acceso remoto |  |
|-----------------|---------------|-----------|---------------|--|
|                 |               |           |               |  |
|                 |               |           |               |  |
| Name: Coffi     | od EPP Remote |           |               |  |
| Version: 100    | 6             |           |               |  |
| 76134011. 1.0.0 |               |           |               |  |

4- A continuación se le presenta la siguiente ventana:

| Launching Application                                  |               | x |
|--------------------------------------------------------|---------------|---|
|                                                        |               |   |
| Verifying application requirements. This n<br>moments. | nay take a fe | w |

5- Posteriormente, presionamos Install:

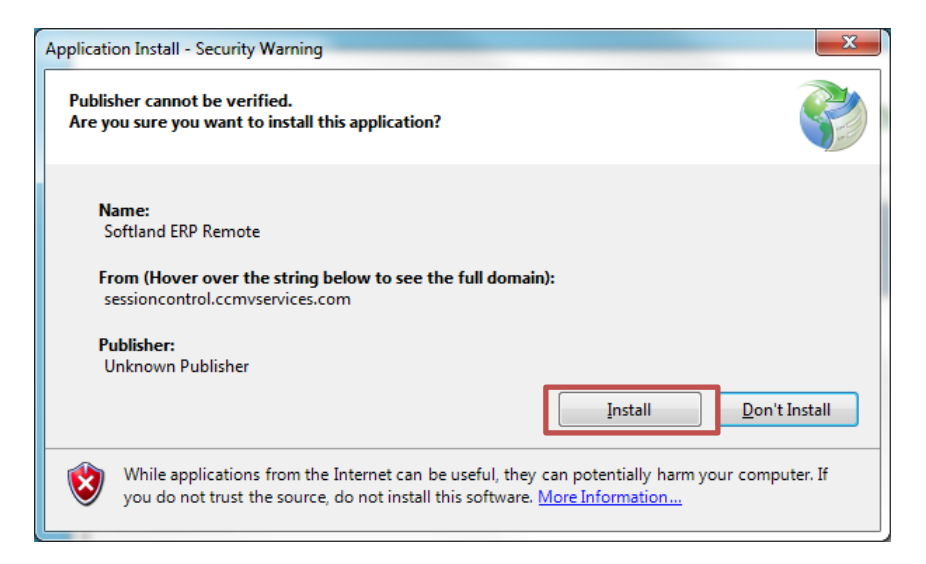

## 6- Esperar a que la instalación finalice

| (3%) Installing Softland ERP Remote                                                                                                  |                |
|----------------------------------------------------------------------------------------------------|----------------|
| Installing Softland ERP Remote<br>This may take several minutes. You can use your computer to do other t<br>during the installation. | tasks          |
| Name: Softland ERP Remote                                                                                                    |                |
| From: sessioncontrol.ccmvservices.com                                                                                                |                |
| Downloading: 351 KB of 9.03 MB                                                                                                    |                |
|                                                                                                    | <u>C</u> ancel |

## 7- La conexión comenzara a realizarse

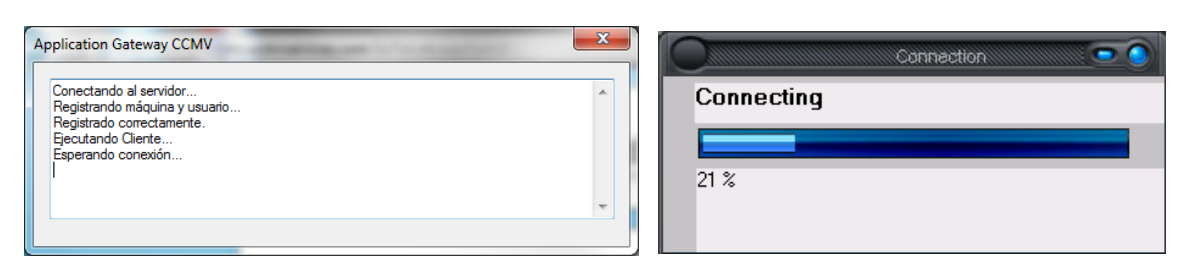

8- Una vez se realice la instalación, el siguiente icono aparecerá en el escritorio:

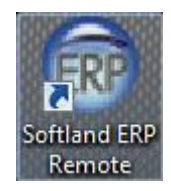

9- Para ingresar a la aplicación Exactus ERP Remoto, se debe presionar el icono que aparece en el siguiente menú.

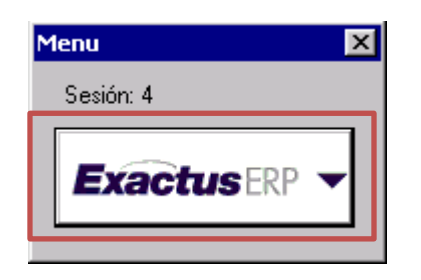

10- Seguidamente se solicitan las credenciales de acceso. Una vez ingresado el usuario, es requerido modificar la contraseña (El vencimiento de la **Contraseña Temporal** es de una semana).

Usuario: <Se mantiene el mismo usuario> Contraseña Temporal: <u>Exactus2012</u>

| Exact<br>6.0              | D R5                    |                     |            |                       |
|---------------------------|-------------------------|---------------------|------------|-----------------------|
| Base de Datos<br>EXATEC 💌 | Compañía<br>THERMOTEC 🔽 | Usuario<br> usuario | Contraseña | INGRESAR →<br>SALIR → |

## **CAMBIAR LA CONTRASEÑA EN EXACTUS**

Se requiere seguir los siguientes pasos (ver numeración):

| Admin. del Sistema                                        |               |                                   |
|-----------------------------------------------------------|---------------|-----------------------------------|
| Favoritos                                                 |               |                                   |
| <table-of-contents> Purga de Bloqueos</table-of-contents> |               |                                   |
| 🖉 Usuarios Grupos y Privilegios                           |               |                                   |
| 🐏 Purga de las Preferencias                               |               |                                   |
| Todas las Opciones                                        |               |                                   |
| 🕀 😡 Seguridad                                             |               |                                   |
| 🕀 🐼 Tablas                                                |               |                                   |
| 🕀 🧰 Procesos                                              |               |                                   |
| 🛱 i Administración                                        |               |                                   |
| Compañías                                                 |               | 2 In success of the simulants     |
| Cambio de Clave de Acceso                                 | →             | <b>Z</b> -Ingresar a la siguiente |
| Periodos Contables                                        |               | opcion: Cambio de Clave           |
| Castal de Vascience                                       |               |                                   |
|                                                           |               |                                   |
| Campos Configurables                                      |               |                                   |
| Tipos de Campos Configurables                             |               |                                   |
|                                                           |               |                                   |
| Tavoritos                                                 |               | <b>1-</b> Ingresar al modulo      |
| 🖳 Admin. del Sistema                                      | $\rightarrow$ | Admin, Del Sistema                |
|                                                           |               |                                   |

Proceda con el cambio de la contraseña, finalizando con la opción Aceptar.

| Cambio de Clave de Acceso      |                                         |
|--------------------------------|-----------------------------------------|
| Código: ARIVERA                |                                         |
| Nombre: Adonis Rivera Godinez  |                                         |
| Clave Actual:                  | Ingrese la Clave Temporal (Exactus2012) |
| Nueva Clave:                   | Ingrese la nueva contraseña             |
| Confirmación de Nueva Clave:   | Repita la contraseña creada             |
| Aceptar                        |                                         |
| Código del grupo o del usuario |                                         |

\*En caso de alguna consulta o información adicional, favor contactar a Adonis Rivera ext 142, correo electrónico: <u>arivera@thermotec.cc</u> o Esteban Mejia ext 178, <u>Proyectos ti@construtec.cc</u>